## 過去の課題/ 不採択となった課題を確認する方法

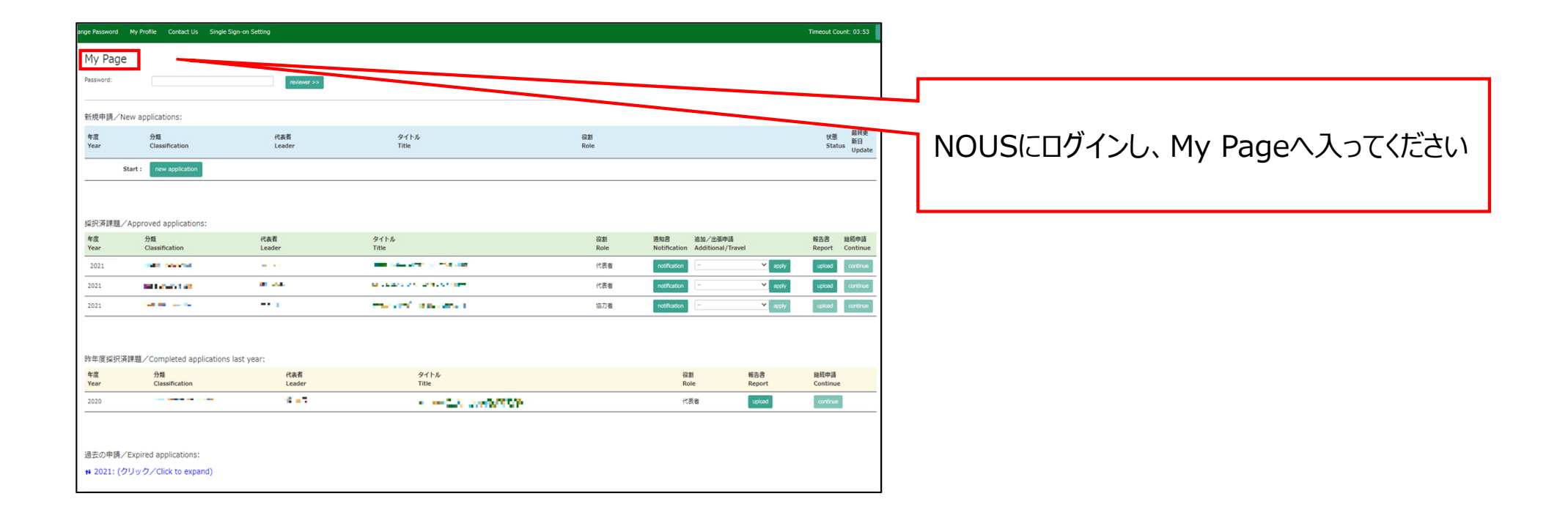

| ange Password M        | y Profile Contact Us Single Si | Sign-on Setting |                                        |            |                                           |               | Timeout Count: 03:53          |                                       |
|------------------------|--------------------------------|-----------------|----------------------------------------|------------|-------------------------------------------|---------------|-------------------------------|---------------------------------------|
| My Page                |                                |                 |                                        |            |                                           |               |                               |                                       |
| Password:              |                                | reviewer >>     |                                        |            |                                           |               |                               |                                       |
| 新規申請/New               | applications:                  |                 |                                        |            |                                           |               |                               |                                       |
| 年度<br>Year             | 分類<br>Classification           | 代表者<br>Leader   | タイトル<br>Title                          | 役割<br>Role |                                           |               | 秋账 最終更<br>新日<br>Status Undate |                                       |
| Star                   | t: new application             |                 |                                        |            |                                           |               |                               |                                       |
|                        |                                |                 |                                        |            |                                           |               |                               | ださい。                                  |
| 採択済課題/Ap               | oproved applications:          |                 |                                        |            |                                           |               |                               |                                       |
| 年度<br>Year             | 分類<br>Classification           | 代表者<br>Leader   | タイトル<br>Title                          | 役割<br>Role | 通知書 追加/出張申請<br>Notification Additional/Te | l<br>ravel    | 報告書 継続申請<br>Report Continue   | e                                     |
| 2021                   | and second                     |                 | and the state of the state             | 代表者        | notification                              | ✓ apply       | upload continue               | I I I I I I I I I I I I I I I I I I I |
| 2021                   | and a second sec               | an san          | A CARLES AN AN AN AN AN                | 代表者        | notification                              | ➤ apply       | upload continue               |                                       |
| 2021                   | 1-0.00                         |                 | manager (1996) and a second            | 協力者        | notification                              | ▼ apply       | upload continue               |                                       |
|                        |                                |                 |                                        |            |                                           |               |                               | -                                     |
| 昨年度採択済課                | 顎/Completed applications       | last vear:      |                                        |            |                                           |               |                               |                                       |
| 年度<br>Year             | 分類<br>Classification           | 代表者<br>Leader   | タイトル<br>Title                          |            | 役割<br>Role                                | 報告書<br>Report | 超続中語<br>Continue              |                                       |
| 2020                   |                                | 4 - 7           | <ul> <li>— 2.5 (3)(5)(5)(5)</li> </ul> |            | 代表者                                       | upload        | continue                      | -                                     |
|                        |                                |                 |                                        |            |                                           |               |                               | -                                     |
| 過去の申請 / Ev             | mired applications             |                 |                                        |            |                                           |               |                               |                                       |
| 過去の甲酮/EX<br>➡ 2021:(クリ | ック/Click to expand)            |                 |                                        |            |                                           |               |                               |                                       |
|                        |                                |                 |                                        |            |                                           |               |                               |                                       |

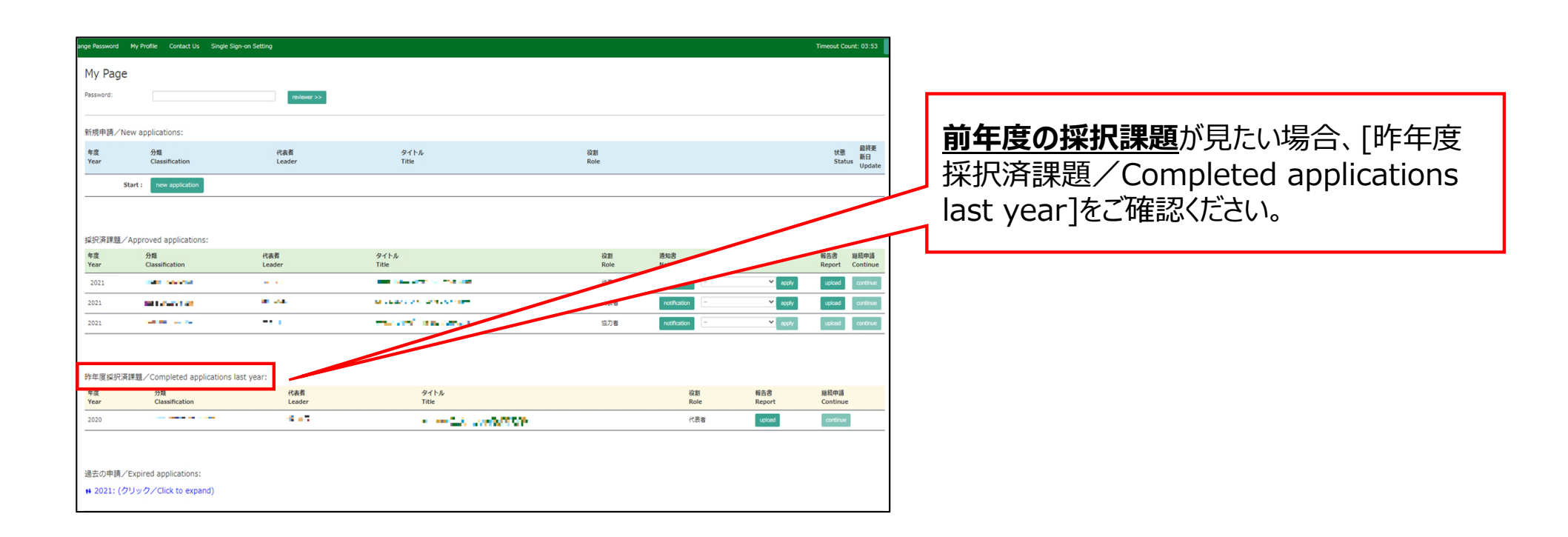

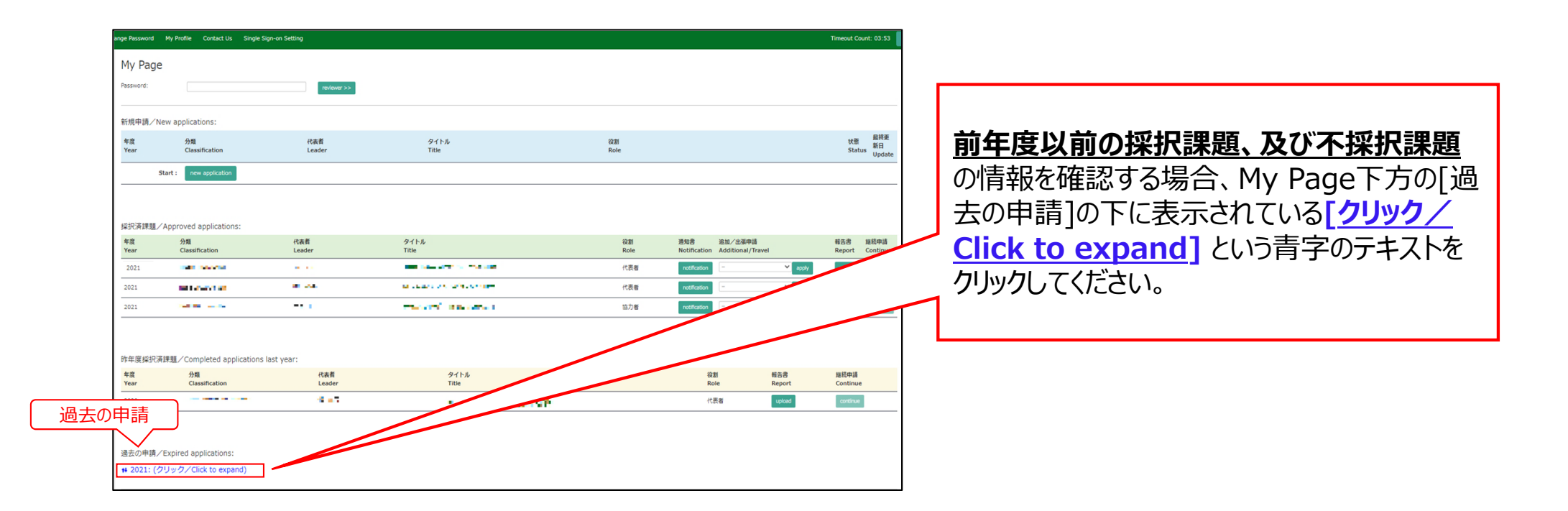

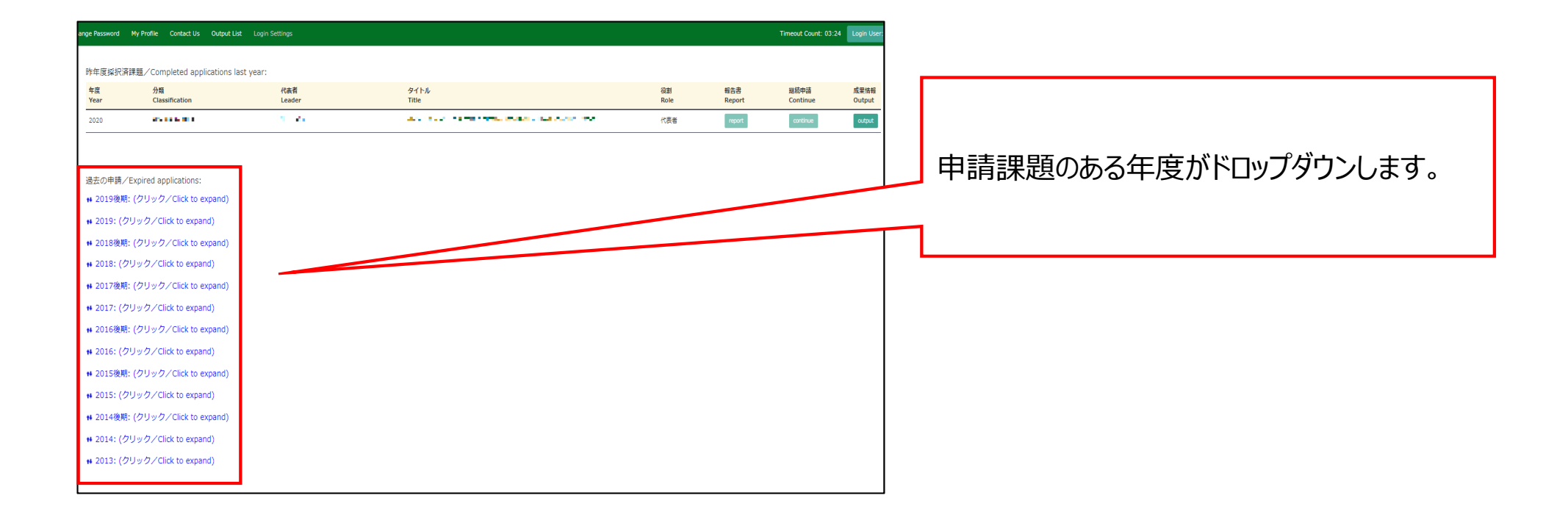

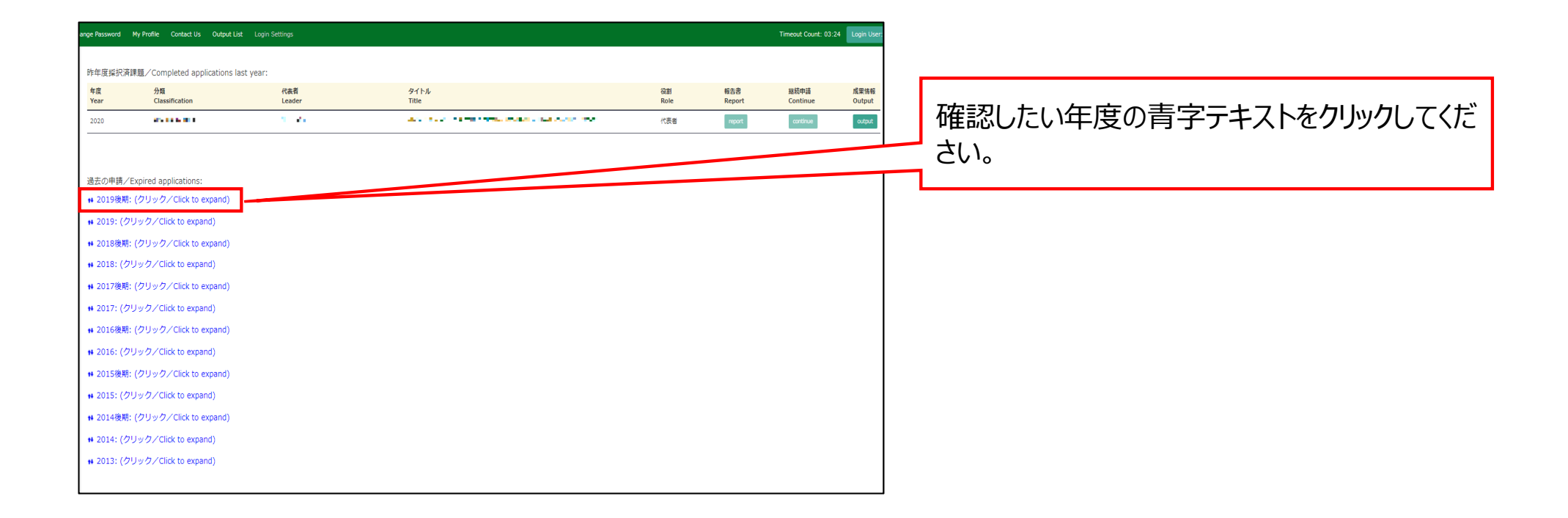

| ange Password | My Profile Contact Us Output List | Login Settings |                                                   |            | Time             | out Count: 03:26 Login Use | User                                  |
|---------------|-----------------------------------|----------------|---------------------------------------------------|------------|------------------|----------------------------|---------------------------------------|
| 2020          | a de la des                       | a., 23.        | ACTIVE HER CLASSES CAN AND                        | 代表者        | report           | continue                   |                                       |
|               |                                   |                |                                                   |            |                  |                            |                                       |
| 過去の由語/        | Expired applications:             |                |                                                   |            |                  |                            |                                       |
| ₩ 2019後期      | : (クリック/Click to expand)          |                |                                                   |            |                  |                            | 理題の一覧が表示されます                          |
| 年度<br>Year    | 分類<br>Classification              | 代表者<br>Leader  | タイトル<br>Title                                     | 役割<br>Role | 継続申請<br>Continue | 成果情報<br>Output             | 一 一 一 一 一 一 一 一 一 一 一 一 一 一 一 一 一 一 一 |
| 2019後期        | 11.00                             | 51 A.S.        | <ul> <li>tode movements as a very com-</li> </ul> | 代表者        | continue         | output                     |                                       |
| + 2019: (ク    | リック/Click to expand)              |                |                                                   |            |                  |                            |                                       |
| ₩ 2018後期      | : (クリック/Click to expand)          |                |                                                   |            |                  |                            |                                       |
| # 2018: (ク    | リック/Click to expand)              |                |                                                   |            |                  |                            |                                       |
| ₦ 2017後期      | : (クリック/Click to expand)          |                |                                                   |            |                  |                            |                                       |
| + 2017: (ク    | リック/Click to expand)              |                |                                                   |            |                  |                            |                                       |
| ₦ 2016後期      | : (クリック/Click to expand)          |                |                                                   |            |                  |                            |                                       |
| + 2016: (ク    | リック/Click to expand)              |                |                                                   |            |                  |                            |                                       |
| ₦ 2015後期      | : (クリック/Click to expand)          |                |                                                   |            |                  |                            |                                       |
| ₩ 2015: (ク    | リック/Click to expand)              |                |                                                   |            |                  |                            |                                       |
| ₦ 2014後期      | : (クリック/Click to expand)          |                |                                                   |            |                  |                            |                                       |
| # 2014: (ク    | リック/Click to expand)              |                |                                                   |            |                  |                            |                                       |
| # 2013: (ク    | リック/Click to expand)              |                |                                                   |            |                  |                            |                                       |
|               |                                   |                |                                                   |            |                  |                            |                                       |
|               |                                   |                |                                                   |            |                  |                            |                                       |

| ange Password 1 | My Profile Contact Us Output L | . <b>ist</b> Login Settings |                                                                    |            | Timeout Cour     | t: 03:26 Login User: |
|-----------------|--------------------------------|-----------------------------|--------------------------------------------------------------------|------------|------------------|----------------------|
| 2020            | 5605 m                         | a. 23                       | NAMES OF THE OWNER COMPANY                                         | 代表者        | report           | output               |
|                 |                                |                             |                                                                    |            |                  |                      |
| 過去の申請/E         | xpired applications:           |                             |                                                                    |            |                  |                      |
| ₦ 2019後期:       | (クリック/Click to expand)         |                             |                                                                    |            |                  |                      |
| 年度<br>Year      | 分類<br>Classification           | 代表者<br>Leader               | タイトル<br>Title                                                      | 役割<br>Role | 継続申請<br>Continue | 成果情報                 |
| 2019後期          | 2.1.4.10                       | 11 A.S.                     | <ul> <li>Useba construction (Construction Construction)</li> </ul> |            | - CONTRACT       | output               |
| 4 2019· (/7)    | Lw / / Click to expand)        |                             |                                                                    |            |                  |                      |
| ₩ 2018後期:       | (クリック/Click to expand)         |                             |                                                                    |            |                  |                      |
| # 2018: (クリ     | Jック/Click to expand)           |                             |                                                                    |            |                  |                      |
| ₦ 2017後期:       | (クリック/Click to expand)         |                             |                                                                    |            |                  |                      |
| # 2017: (クリ     | リック/Click to expand)           |                             |                                                                    |            |                  |                      |
| ₦ 2016後期:       | (クリック/Click to expand)         |                             |                                                                    |            |                  |                      |
| # 2016: (クリ     | リック/Click to expand)           |                             |                                                                    |            |                  |                      |
| ₦ 2015後期:       | (クリック/Click to expand)         |                             |                                                                    |            |                  |                      |
| 🗰 2015: (クリ     | リック/Click to expand)           |                             |                                                                    |            |                  |                      |
| ₦ 2014後期:       | (クリック/Click to expand)         |                             |                                                                    |            |                  |                      |
| 🗰 2014: (クリ     | リック/Click to expand)           |                             |                                                                    |            |                  |                      |
| ₦ 2013: (クリ     | リック/Click to expand)           |                             |                                                                    |            |                  |                      |
|                 |                                |                             |                                                                    |            |                  |                      |

## 「過去の課題/不採択となった課題を確認する方法」は以上です。

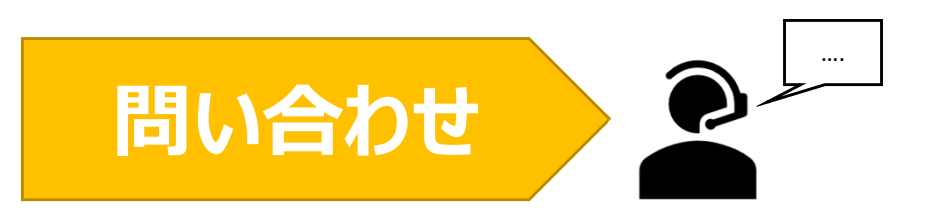

NOUSの操作についてご不明点等ございます場合、下記問い合わせ先までお知らせください。

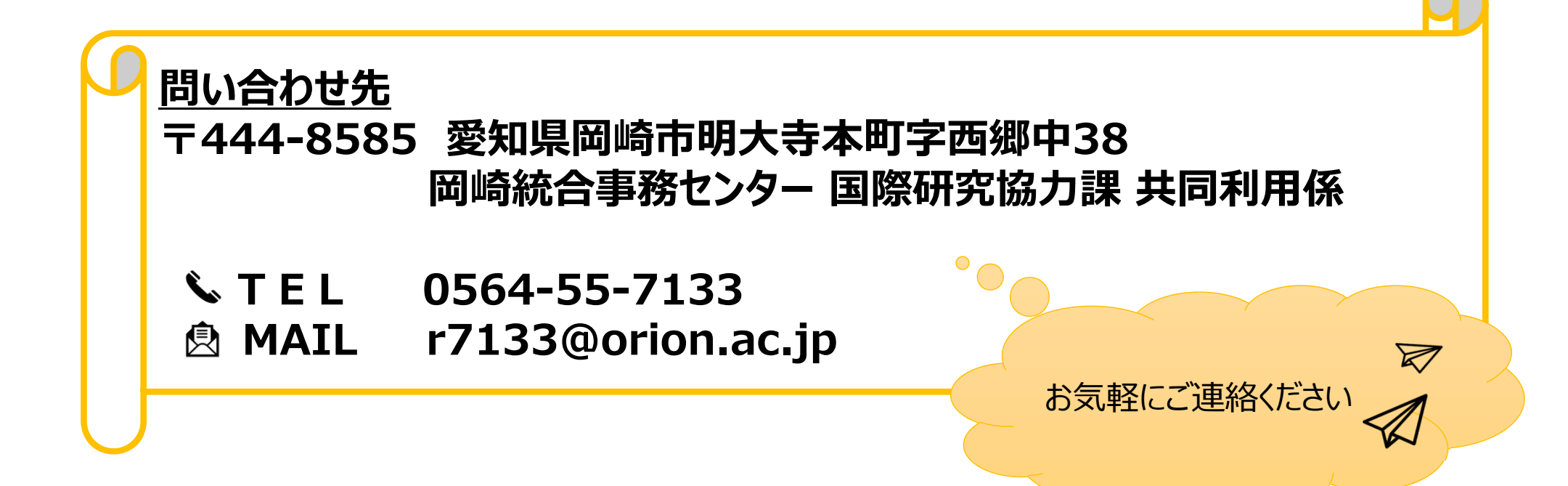